ATION ASSIST HEAST ASEAN Solutions for Investments, Services and Trade

OF SOUTHEAST ASSIS ASIAN NATIONS ASEAN Solut

WELCOME TO ASSIST

FAO

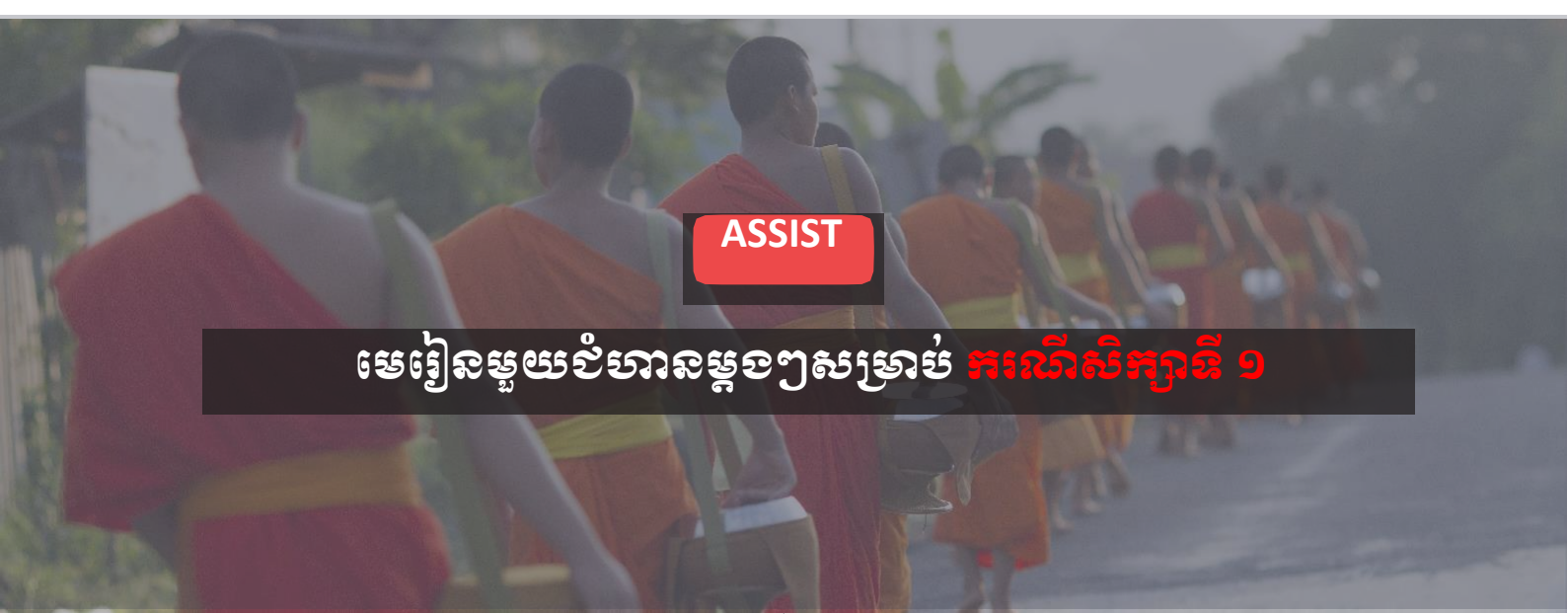

## បណ្តឹងដែលធ្វើឡើងដោយសហគ្រាសអាស៊ាន ហើយត្រូវ បានរដ្ឋបាលកណ្តាលច្រានចោល

**បរិយាយសង្ខេបអំពីសំណុំពៀង៖** សេណារីយ៉ូនេះ បង្ហាញអំពី បណ្តឹងដែលត្រវបានច្រានចោលដោយរដ្ឋបាលកណ្តាល (CA) របស់ ASSIST ដោយសារបណ្តឹងនោះបានធ្វើឡើងមិន ត្រឹមត្រវដោយដើមបណ្តឹង។ ក្នុងករណីនេះ ការច្រានចោល បានកើតឡើងដោយសារតែកម្មវត្ថុនៃបណ្តឹងនោះ ស្ថិតនៅ ក្រៅដែនសមត្ថកិច្ចរបស់ ASSIST។

បណ្តឹងនេះមានពាក់ព័ន្ធនឹងការពន្យារពេលប័ណ្ណការងារ របស់ដើមបណ្តឹងនៅក្នុងប្រទេសគោលដៅ។ ដើមបណ្តឹងគឺ ជានាយកក្រមហ៊ិនប្រឹក្សាយោបល់នៅក្នុងប្រទេសដើមដែល មានសញ្ញាប់ត្រអនុបណ្ឌិតផ្នែកសេដ្ឋកិច្ធ និងដែលត្រូវបាន ផ្តល់ការងារនៅក្នុងក្រុមហ៊ិនប្រឹក្សាយោបល់មួយនៅក្នុង៍ ប្រទេសគោលដៅ ហើយមានគោលបំណងចង់ផ្លាស់ទៅរស់ នៅទីនោះជាអចិន្ត្រៃយ៍តែម្តង។ ប៉ុន្តែនីតិវិធីនេះត្រូវចំណាយ ពេលវេលាយូរ ហើយបច្ចុប្បន្ន ប្រទេសគោលដៅបានដកហ្វត ប័ណ្ណការងារអស់រយៈពេលជិត ៣ ខែ។

បញ្ហានេះកំពុងធ្វើឱ្យដើមបណ្តឹងខ្វចខាតឱកាសក្នុងការទទួល បានការងារ។ ដូច្នេះ គាត់ចង់ដាក់ពាក្យបណ្តឹងទៅ ASSIST ប្រឆាំងទៅនឹងប្រទេសគោលដៅ តាមរយៈក្រុមហ៊ិនរបស់គាត់ នៅក្នុងប្រទេសដើម លើករណីពន្យារពេលចេញប័ណ្ណការងារ ដល់រូបគាត់។ មូលដ្ឋាននៃបណ្តឹងរបស់លោកដែលមិនសប្បាយ ចិត្ត គឺ កិច្ចព្រមព្រៀងអាស៊ានស្តីពីបម្លាស់ទីរបស់រូបវន្តបុគ្គល ដែលអនុញ្ញាតការផ្លាស់ទីដោយសេរីនៃបុគ្គលដែលមានជំនាញ នៅក្នុងអាស៊ាន ព្រមទាំងកិច្ចព្រមព្រៀងក្របខ័ណ្ឌអាស៊ានស្តីពី សេវាកម្ម (AFAS)

### បញ្ជីតូអង្គ និងអក្សរកាត់

- ដើមបណ្តឹង = សហគ្រាសអាស៊ាន (AE)
- លេខាធិការដ្ឋានអាស៊ាន = រដ្ឋបាលកណ្តាលរបស់ ASSIST (CA)
- ប្រទេសដើម = ចំណុចទំនាក់ទំនងនៅក្នុងប្រទេសដើម (HCP) នៅក្នុងរដ្ឋសមាជិកអាស៊ាន X (AMS-X)
- ប្រទេសគោលដៅ = ចំណុចទំនាក់ទំនង់នៅប្រទេសគោលដៅ (DCP) នៅក្នុងរដ្ឋសមាជិកអាស៊ាន Y (AMS-Y)

#### ជំហាន

### ចូលទៅគេហទំព័រ ASSIST

ប្រសិនបើអ្នកគិតថាករណីរបស់អ្នកជាបញ្ហាដែលពាក់ព័ន្ធនឹងពាណិជ្ជកម្មឆ្លងដែនអាស៊ាន អ្នកជា ក្រុមហ៊ុនដែលចុះបញ្ជីនៅក្នុងរដ្ឋជាសមាជិកអាស៊ាន ហើយអ្នកត្រូវការសេវាពិគ្រោះយោបល់ឥត គិតថ្លៃដោយមិនចងកាតព្វកិច្ច និងទទួលបានដំណោះស្រាយលឿន និងមានប្រសិទ្ធភាព សូមចូល ទៅមើលគេហទំព័រនេះ៖ <u>http://assist.asean.org</u>.

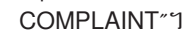

ប្រសិនបើអ្នកដាក់ពាក្យបណ្តឹងក្រោមឈ្មោះក្រមហ៊ុនរបស់អ្នកផ្ទាល់ (បណ្តឹងមិនមែនអនាមិក) ហើយអ្នកពុំត្រវ បានតំណាងដោយសមាគមពាណិជ្ជកម្ម ដែលមានមូលដ្ឋាននៅក្នុងអាស៊ានទេ ឬដោយអង្គភាពតំណាងផ្សេង ទៀតណាមួយដែលអ្នកជ្រើសរើស ដូចជា សភាពាណិជ្ជកម្ម ក្រមប្រឹក្សាធុរកិច្ច សហព័ន្ធធុរកិច្ច ឬមេធាវី ឬ ក្រុមហ៊ុនមេធាវីដែលមានចុះបញ្ជីទេ ចូរអ្នកចុចលើសញ្ញា "ASEAN Enterprise" នៅលើផ្ទាំង "FILE A

#### ជំហាន 2

### ជ្រើសរើសថេប "FILE A COMPLAINT" (និមិត្តសញ្ញាសហគ្រាសអាស៊ាន)

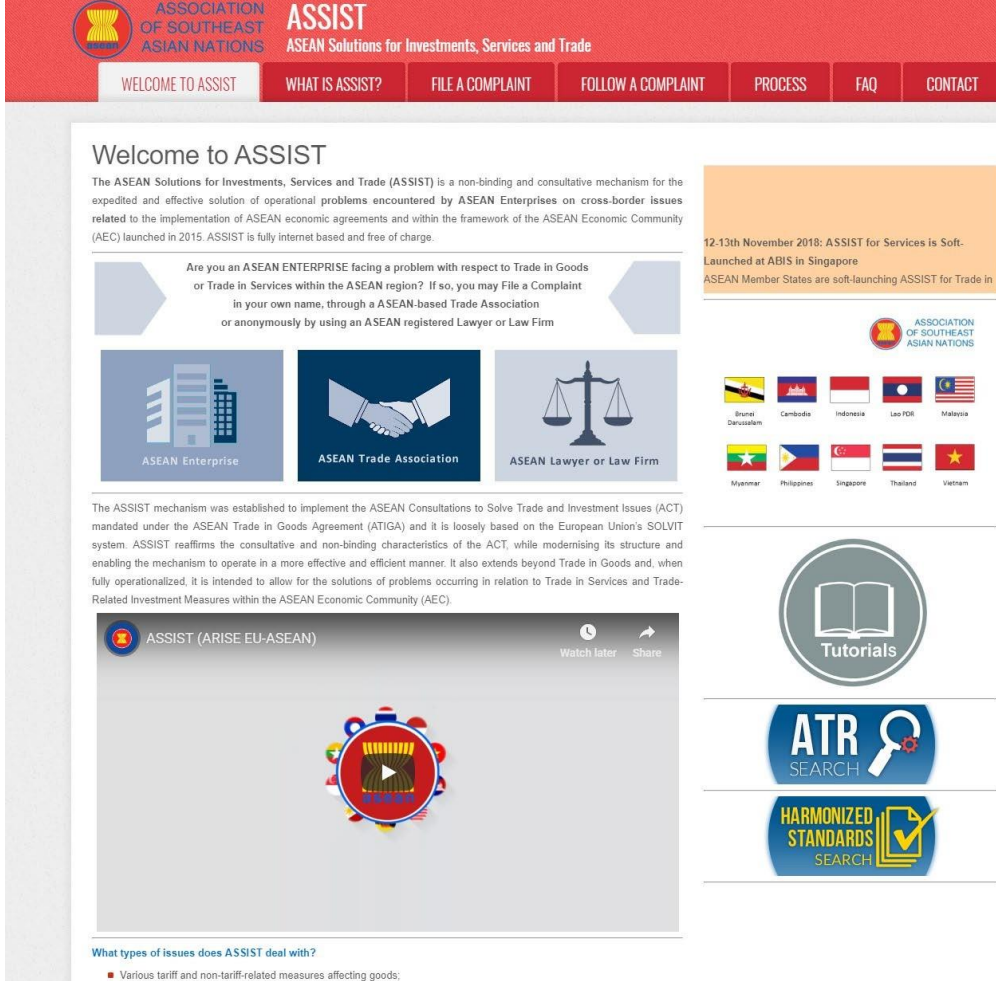

## ខាងក្រោមនេះគឺជាគេហទំព័ររបស់ ASSIST។

 Issues in the area of cross-border services; and Measures limiting investment in various sectors of ASEAN integration

Matters that are being or have been litigated/arbitrated in national jurisdictions;

The list above is merely indicative and non-exhaustive in nature. In case of doubt, before filing a complaint, please check whether your grievance falls within the scope of ASSIST by contacting ASSIST's Central Administrator at

ASSIST does not deal with any of these issues: Employee/employer disputes or discrimination claims

Complaints against individuals or companies: Matters not related to intra-ASEAN trade, services or investme

assist[a]asean.org (<u>assist.asean.org/read/contact</u>)

 Visa and residence rights; and Cross-border movement of capital or payments

ASSIST

ASEAN Solutions for Investments, Services and Trade WELCOME TO ASSIST **FILE A COMPLAINT** FOLLOW A COMPLAINT PROCESS WHAT IS ASSIST? FAO CONTACT ASSOCIATION OF SOUTHEAST ASIAN NATIONS ASEAN Solutions for Investments, Services and Trade WELCOME TO ASSIST WHAT IS ASSIST? FILE A COMPLAINT FOLLOW A COMPLAINT PROCESS ASIAN NATIONS ASSOCIATION OF SOUTHEAST ASIAN NATIONS ASSOCIATION ASSOCIATION

#### File a Complaint

Please click on the icon of choice below and fill-in the required form so as to provide ASSIST with enough information on the trade problem that you are experiencing. Fields marked with an \* are mandatory fields. Please note that, if you require anonymity, your complaint may be submitted by an ASEAN-based trade association, or by any other representative entity of your choice, such as a chamber of commerce, business council, business federation, or registered lawyer or law firm. In this case, the representative entity shall use its business registration number from the ASEAN jurisdiction where it is incorporated.

FAO

CONTACT

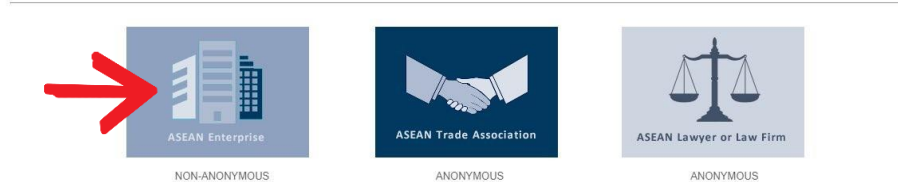

Your complaint will be processed by the Central Administrator of ASSIST within 10 working days maximum from the date of submission. In order to file a valid complaint, you shall verify your submission by replying to the automated email that you will receive from ASSIST shortly after submission. If you do not receive any such communication, please verify your email and resubmit the complaint.

The Central Administrator of ASSIST may request that you resubmit your complaint if any of the information is incomplete or incorrect. Once your complaint has been accepted by the Central Administrator of ASSIST, the Destination Contact Point will be asked to respond. If the complaint is accepted by the Destination Contact Point, you will be notified of the response and, ultimately, of the proposed solution (if any). Complaints are usually addressed and a solution proposed within 40 to 60 working days maximum from the date of acceptance of the complaint by the Destination Contact Point.

Special rules apply to complaints filed by ASEAN-based registered lawyers or law firms. In particular, ahead of submitting an ASSIST complaint on behalf of a client, which must be a duly registered ASEAN Enterprise based in one the of the 10 ASEAN Member States, an ASEAN-based lawyer or law firm (i.e., a lawyer or law firm) (ibourd to complaint) for a set of the ASEAN Member State where the client is based or against which the complaint is filed) must contact the ASEAN Secretariat and provide the required data on its professional registration and on the client on whose behalf the anonymous complaint is filed. In order to do so, please download the necessary form and submit it to the ASEAN Secretariat as specified on the form itself.

> Central Administrator of ASSIST / <u>ASEAN</u> Secretariat - 70A Jl. Sisingamangaraja - Jakarta 12110 - Indonesia ASSIST - Supported by <u>ARISE</u> - [<u>Disclaimer</u>]

### នៅពេលលោកអ្នកចុចនៅលើរូបសញ្ញា "ASEAN Enterprise" ទំព័រខាងក្រោមនឹងបង្ហាញឡើង។

| ASSOCIATION<br>OF SOUTHEAST<br>ASIAN NATIONS | ASSIST<br>ASEAN Solutions for                                                                                                    | Investments, Services and                                                                                                    | Trade                                                                                                    |                                                                                                    |                                                                               |                                                                         |
|----------------------------------------------|----------------------------------------------------------------------------------------------------|----------------------------------------------------------------------------------------------------|----------------------------------------------------------------------------------------------------|----------------------------------------------------------------------------------------------------|-------------------------------------------------------------------------------|-------------------------------------------------------------------------|
| WELCOME TO ASSIST                            | WHAT IS ASSIST?                                                                                                    | FILE A COMPLAINT                                                                                                    | FOLLOW A COMPLAINT                                                                                                    | PROCESS                                                                                             | FAQ                                                                           | CONTACT                                                                 |
|                                              |                                                                                                    |                                                                                                    |                                                                                                    |                                                                                                    |                                                                               |                                                                         |
| Complaint to be<br>ASEAN Enterprise          | Please fill-in the form by<br>with an * are mandatory<br>Please note that, if you ra<br>representative enthy of yr<br>forms are available under<br>In order to file a valid co<br>cyour spamifunk boxes). | ASEAN Enter<br>alow so as to provide ASSIST<br>fields.<br>squire anonymity, your complaint<br>ur choice, such as a chamber o<br>the respective <u>icons</u> . | with enough information on the tra<br>should be submitted instead by an A<br>commerce, business council, busine<br>submission by replying to the auto | de problem that you a<br>SEAN-based trade ass<br>ss federation, or registr<br>omated email that you | rre experiencin<br>ociation, or by a<br>ered lawyer or la<br>will receive fro | g. Fields marked<br>ny other<br>aw firm. Dedicated<br>om ASSIST shortly |
| ASEAN ENTERPRIS                              | E                                                                                                    |                                                                                                    |                                                                                                    |                                                                                                    |                                                                               |                                                                         |
| * ASEAN Enterprise Name                      |                                                                                                    |                                                                                                    |                                                                                                    |                                                                                                    |                                                                               |                                                                         |
| * Company Size                               |                                                                                                    | **                                                                                                    | Ŧ                                                                                                    |                                                                                                    |                                                                               |                                                                         |
| Website                                      |                                                                                                    |                                                                                                    |                                                                                                    |                                                                                                    |                                                                               |                                                                         |
| * Address                                    |                                                                                                    |                                                                                                    |                                                                                                    |                                                                                                    |                                                                               |                                                                         |
| * City<br>* Country                          | 30                                                                                                    | D characters remaining (300 maximum)                                                                                                    | ZIP Code                                                                                                    |                                                                                                    |                                                                               | A                                                                       |
| CONTACT PERSON                               |                                                                                                    |                                                                                                    |                                                                                                    |                                                                                                    |                                                                               |                                                                         |
| * Gender                                     |                                                                                                    | Mr 🔿 Mrs 🔿 Ms                                                                                                    |                                                                                                    |                                                                                                    |                                                                               |                                                                         |
| * First Name                                 |                                                                                                    |                                                                                                    | * Last Name                                                                                                    |                                                                                                    |                                                                               |                                                                         |
| * Phone                                      |                                                                                                    |                                                                                                    |                                                                                                    |                                                                                                    |                                                                               |                                                                         |
| * Position                                   |                                                                                                    |                                                                                                    |                                                                                                    |                                                                                                    |                                                                               |                                                                         |
|                                              |                                                                                                    |                                                                                                    |                                                                                                    |                                                                                                    |                                                                               |                                                                         |

ASSIST **ASEAN Solutions for Investments, Services and Trade** WELCOME TO ASSIST FILE A COMPLAINT WHAT IS ASSIST? FOLLOW A COMPLAINT PROCESS FAO CONTACT ZIP Code City Country COMPLAINT DESCRIPTION \* Country of Legal Registration 0 \* Registration Number 0 Choose File No file chosen \* Company Registration Proof \* Type of Business 0 ---\* Business Sector Goods - Services Sector Description 0 \* Type of Problem Encountered Tariff-related measures 0 \* Destination Country \* \* Description 0 Attachment Choose File No file chosen + Attachment I have read and accept the ASSIST rules. I hereby submit this complaint to the Central Administrator of ASSIST and I accept its transmission to the relevant authorities of the ASEAN Member States involved reCAPTCHA Priracy - Terma I'm not a robot SUBMIT YOUR COMPLAINT

> ចូរបំពេញទម្រង់ខាងលើដើម្បីផ្តល់ដល់ ASSIST នូវព័ត៌មានគ្រប់គ្រាន់អំពីបញ្ហាពាណិជ្ជកម្មដែលអ្នកកំពុង ជួបប្រទះ។ ត្រង់កន្លែងណាដែលសម្គាល់ដោយសញ្ញា (\*) គឺត្រូវបំពេញជាចាំបាច់។ ប្រសិនបើអ្នកមិនយល់ ច្បាស់ថាត្រូវបំពេញអ្វីនៅត្រង់កន្លែងនីមួយៗ គឺមានប៊្វិតុងនៅក្បែរដែលអាចចុចមើលការណែនាំលម្អិតអំពី ចំណុចដែលត្រូវបំពេញ។ ចូរចុចលើប៊្វតុងនោះ ដើម្បីឱ្យប្រាកដថា អ្នកបំពេញព័ត៌មានបានត្រឹមត្រូវ នៅក្នុង ទម្រង់នីមួយៗ។

> អ្វីដែលសំខាន់ខ្លាំងគឺត្រូវបំពេញនៅត្រង់កន្លែង "បរិយាយ" ឬ "Description"។ CA នឹងត្រូវផ្ទៀងផ្ទាត់ថា បរិយាយដែលផ្តល់ឱ្យនៅក្នុងបណ្តឹង គ្រប់គ្រាន់ដើម្បីកំណត់បញ្ហានៅក្នុងបរិបទនៃកិច្ចព្រមព្រៀងវិស័យ នានាដែរឬទេ ដូច្នេះចូររៀបចំបណ្តឹងរបស់អ្នកឱ្យបានហ្មត់ចត់ដោយមានអង្គហេតុ និងភ័ស្តុតាងជាក់ស្តែង ច្បាស់លាស់ ដើម្បីជួយ CA ក្នុងការសម្រេចចិត្ត ថាតើគេគូរទទួល ឬមិនទទួលបណ្តឹងនោះ។

#### បំពេញទម្រង់ពាក្យបណ្តឹង

ជំហាន

3

ខាងក្រោមនេះគឺជាឧទាហរណ៍នៃទម្រង់ដែលបំពេញរួចរាល់សម្រាប់ករណីសិក្សាជាក់លាក់មួយនេះ។

| ASIAN NATION:     | ASEAN SUILLIUIS IUI                                                                                                    | investments, services and                                                                                                    | l Trade                                                                                                    |                                                                           |                                                      |                                                       |
|-------------------|----------------------------------------------------------------------------------------------------|----------------------------------------------------------------------------------------------------|----------------------------------------------------------------------------------------------------|---------------------------------------------------------------------------|------------------------------------------------------|-------------------------------------------------------|
| WELCOME TO ASSIST | WHAT IS ASSIST?                                                                                                    | FILE A COMPLAINT                                                                                                    | FOLLOW A COMPLAINT                                                                                                    | PROCESS                                                                   | FAQ                                                  | CONTACT                                               |
| Complaint to b    | e Filed by an                                                                                                    | ASEAN Ent                                                                                                    | erprise                                                                                                    |                                                                           |                                                      |                                                       |
| e empiante te s   | er nea by ar                                                                                                    |                                                                                                    | orprioo                                                                                                    |                                                                           |                                                      |                                                       |
|                   | Please fill-in the form b                                                                                                    | elow so as to provide ASSIST                                                                                                    | with enough information on the tra-                                                                                    | de problem that you a                                                     | are experienci                                       | ng. Fields marked                                     |
|                   | Please fill-in the form b<br>with an * are mandator                                                                                         | elow so as to provide ASSIST<br>y fields.                                                                                                    | with enough information on the trad                                                                                    | le problem that you a                                                     | are experienci                                       | ng. Fields marked                                     |
|                   | Please fill-in the form b<br>with an * are mandator<br>Please note that, if you r                                                           | elow so as to provide ASSIST<br>y fields.<br>equire anonymity, your complain                                                                        | with enough information on the trac<br>t should be submitted instead by an At                                          | de problem that you a<br>SEAN-based trade ass                             | are experiencia                                      | ng. Fields marked<br>any other                        |
|                   | Please fill in the form b<br>with an * are mandator<br>Please note that, if you r<br>representative entity of y<br>forms are available unde | elow so as to provide ASSIST<br>y fields.<br>equire anonymity, your complain<br>our choice, such as a chamber of<br>r the respective <u>icons</u> . | with enough information on the tra-<br>t should be submitted instead by an A:<br>of commerce, business council, busine | le problem that you a<br>SEAN-based trade ass<br>as federation, or regist | are experiencia<br>ociation, or by<br>ered lawyer or | ng, Fields marked<br>any other<br>law firm. Dedicated |

| LCOME TO ASSIST | WHAT IS ASSIST?                  | FILE A COMPLAINT                                                           | FOLLOW A COMPLAINT                                                                                                    | PROCESS                                                                                                    | FAQ | CON |
|-----------------|----------------------------------|----------------------------------------------------------------------------|----------------------------------------------------------------------------------------------------|----------------------------------------------------------------------------------------------------|-----|-----|
|                 |                                  |                                                                            |                                                                                                    |                                                                                                    |     |     |
|                 | ASEAN ENTERPR                    | RISE                                                                       |                                                                                                    |                                                                                                    |     |     |
|                 | * ASEAN Enterprise Name          | Blue Sapphire Cons                                                         | ulting Group                                                                                                    |                                                                                                    |     |     |
|                 | * Company Size                   | 10 to 50                                                                   | *                                                                                                    |                                                                                                    |     |     |
|                 | * Phone                          | +96131415                                                                  |                                                                                                    |                                                                                                    |     |     |
|                 | Website                          | www.bluesapphirec                                                          | g.com                                                                                                    |                                                                                                    |     |     |
|                 | Audress                          | Red Sparrow Stre<br>City V<br>Country X                                    | et No. 13                                                                                                    |                                                                                                    |     |     |
|                 |                                  | 254 characters remaining (                                                 | 800 maximum)                                                                                                    | 1                                                                                                    |     |     |
|                 | * City                           | City V                                                                     | ZIP Code 12130                                                                                                    |                                                                                                    |     |     |
|                 | * Country                        | AMS-X                                                                      | *                                                                                                    |                                                                                                    |     |     |
|                 | CONTACT PERSO                    | N                                                                          |                                                                                                    |                                                                                                    |     |     |
|                 | toole                            |                                                                            | 0 <b>u</b>                                                                                                    |                                                                                                    |     |     |
|                 | * First Name                     | Mr O Mrs                                                                   | MS * Last Name                                                                                                    |                                                                                                    |     |     |
|                 | * Phone                          | very                                                                       | Last Name Upset                                                                                                    |                                                                                                    |     |     |
|                 | * Position                       | Director                                                                   |                                                                                                    |                                                                                                    |     |     |
|                 | * Email                          | aseanenterprise0@                                                          | gmail.com                                                                                                    |                                                                                                    |     |     |
|                 | Address                          | Red Sparrow Stre                                                           | et No. 13                                                                                                    |                                                                                                    |     |     |
|                 |                                  | City V<br>Country X                                                        |                                                                                                    |                                                                                                    |     |     |
|                 |                                  | 254 characters remaining (                                                 | 300 maximum)                                                                                                    |                                                                                                    |     |     |
|                 | City                             | City V                                                                     | ZIP Code 12130                                                                                                    |                                                                                                    |     |     |
|                 | Country                          | AMS-X                                                                      | <b>v</b>                                                                                                    |                                                                                                    |     |     |
|                 | COMPLAINT DES                    | CRIPTION                                                                   |                                                                                                    |                                                                                                    |     |     |
|                 | * Country of Legal Registration  | MS-X                                                                       | Ψ.                                                                                                    |                                                                                                    |     |     |
|                 | * Registration Number            | 123456                                                                     |                                                                                                    |                                                                                                    |     |     |
|                 | * Company Registration Proof     | Choose File Simu                                                           | ulated Comping Group.pdf                                                                                                    |                                                                                                    |     |     |
|                 | * Type of Business               | Service provider                                                           |                                                                                                    |                                                                                                    | *   |     |
|                 | * Business Sector                | Services                                                                   | *                                                                                                    |                                                                                                    |     |     |
|                 | - Services Sector Description    | Consultancy                                                                |                                                                                                    |                                                                                                    |     |     |
|                 | * Type of Problem Encountered    | 12 Other Services                                                          |                                                                                                    |                                                                                                    | *   |     |
|                 | * Destination Country            | AMS-Y                                                                      | ¥.                                                                                                    |                                                                                                    |     |     |
|                 | * Description                    | I am a director<br>in <u>AMS</u> -Y and int                                | of a consultancy firm in AMS-X. I have been<br>end to move and live there on a permanent bas                                                     | offered a job in a consultancy firm<br>sis.                                                                     | 1   |     |
|                 |                                  | Pursuant to the<br>month for it to<br>nearly three mon<br>getting the job. | job offer by the company in AMS-Y, they infor<br>secure my work permit. However, the procedure<br>ths that the permit is withheld by AMS-Y. This | med me that it would take about one<br>e is taking much longer and it is no<br>is is jeopardizing my chances of | W   |     |
|                 |                                  | Thus, I wish to                                                            | raise an ASSIST complaint against AME-Y, thro<br>(8000 maximum)                                                                                  | ough my company in AMS-X, for                                                                                   | •   |     |
|                 | Attachment                       | Choose File No fi                                                          | e chosen + Attachme                                                                                                    | ent                                                                                                    |     |     |
|                 | I have read and accept the AS    | SIST <u>rules</u> .                                                        |                                                                                                    |                                                                                                    |     |     |
|                 | I hereby submit this complaint t | o the Central Administrator of ASSIST and I accept it                      | s transmission to the relevant authorities of the ASEAN N                                                                                        | lember States involved                                                                                          |     |     |
|                 |                                  | V I'm not                                                                  | t a robot reCAPTCHA<br>Privacy - Terma                                                                                                    |                                                                                                    |     |     |
|                 |                                  | Si                                                                         | JBMIT YOUR COMPLAINT                                                                                                    |                                                                                                    |     |     |
|                 |                                  |                                                                            |                                                                                                    |                                                                                                    |     |     |

ខាងក្រោមនេះគឺជាបរិយាយរបស់ AE អំពីបណ្តឹងរបស់ខ្លួននៅក្នុងករណីសិក្សានេះ ៖

"ខ្ញុំគឺជានាយកក្រមហ៊ិនប្រឹក្សាយោបល់មួយនៅក្នុង AMS-X។ ខ្ញុំត្រូវបានក្រុមហ៊ិនប្រឹក្សាយោបល់មួយនៅក្នុង AMS-Y ជ្រើសរើសឱ្យបំពេញការងារ ហើយខ្ញុំមាន់បំណងផ្លាស់ទីទៅរស់នៅទីនោះជាអចិន្ត្រៃយ៍។

យោងតាមកិច្ចសន្យាការងារដែលក្រុមហ៊ុននៅក្នុង AMS-Y ពួកគេបានប្រាប់ខ្ញុំថាដំណើរការនេះនឹងត្រូវចំណាយ ពេលប្រហែល ១ខែ ដើម្បីឱ្យក្រុមហ៊ុនអាចស្នើសុំប័ណ្ណការងារឱ្យរូបខ្ញុំបាន ប៉ុន្តែ នីតិវិធីនេះចំណាយពេលយូរជាង នេះ ហើយឥឡូវនេះត្រូវចំណាយពេលជិត ៣ ខែហើយ ដែល AMS-Y នៅតែមិនទាន់ចេញប័ណ្ណការងារឱ្យខ្ញុំទៀត។ កត្តានេះកំពុងធ្វើឱ្យមានប៉ះពាល់ដល់ឱកាសទទួលបានការងាររបស់ខ្ញុំ។

ដូច្នេះខ្ញុំចង់ដាក់ពាក្យបណ្តឹងនេះមកកាន់ ASSIST ដើម្បីតវ៉ាចំពោះ AMS-Y តាមរយ:ក្រុមហ៊ុនរបស់ខ្ញុំនៅ AMS-X ចំពោះការអូសបន្លាយពេលក្នុងការចេញប័ណ្ណការងារឱ្យរូបខ្ញុំ។ មូលដ្ឋាននៃបណ្តឹងរបស់ខ្ញុំ គឺ កិច្ចព្រមព្រៀង អាស៊ានស្តីពីបម្លាស់ទីនៃរូបវន្តបុគ្គល ដែលអនុញ្ញាតឱ្យមានបម្លាស់ទីដោយសេរីនូវបុគ្គលដែលមានជំនាញនៅ

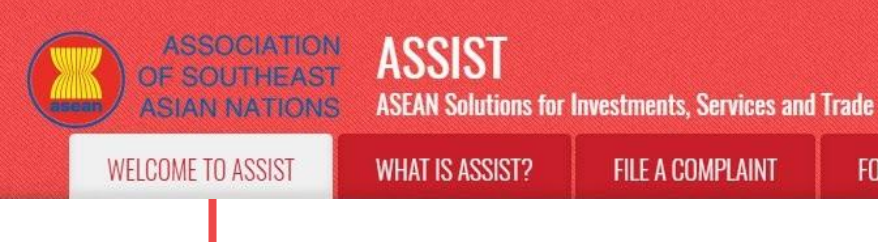

PROCESS

ក្នុងអាស៊ាន ព្រមទាំងកិច្ចព្រមព្រៀងក្របខ័ណ្ឌអាស៊ានស្តីពីសេវាកម្មផងដែរ។ ជាមួយគ្នានេះ ខ្ញុំស្ងមក្លាប់ជាមួយ នូវលិខិតចុះបញ្ជីពាណិជ្ជកម្មរបស់ក្រុមហ៊ិនខ្ញុំនៅក្នុង AMS-X ដែលជាលក្ខខណ្ឌតម្រូវសម្រាប់ការដាក់ពាក្យ បណ្តឹងនៅក្រោម ASSIST″។

នៅពេលដែលបណ្តឹងត្រវបានធ្វើឡើងដោយចុចលើពាក្យ "Submit Your Complaint" ទំព័រខាងក្រោមនេះ នៅក្នុង ជំហានទី៥ នឹងផុសឡើង។

ជំហាន **4** 

# ទទូលការជូនដំណឹងពី ASSIST

នៅពេលអ្នកដាក់ពាក្យបណ្តឹងនៅលើគេហទំព័រ ASSIST ទំព័រខាងក្រោមនេះនឹងលេចឡើងដោយប្រាប់ដំណឹង ដល់អ្នកថាអ៊ីមែលបញ្ជាក់នឹងត្រូវផ្ញើទៅកាន់អាសយដ្ឋានអ៊ីមែល ដែលអ្នកបានផ្តល់នៅក្នុងទម្រង់បណ្តឹង។

| OF SOUTHEAST<br>ASIAN NATIONS                                                                                                    | A33131<br>ASEAN Solutions for                                                                                    | Investments, Services and                                         | l Trade                                                     |                   |     |         |
|----------------------------------------------------------------------------------------------------|----------------------------------------------------------------------------------------------------|-------------------------------------------------------------------|-------------------------------------------------------------|-------------------|-----|---------|
| WELCOME TO ASSIST                                                                                                    | WHAT IS ASSIST?                                                                                                  | FILE A COMPLAINT                                                  | FOLLOW A COMPLAINT                                          | PROCESS           | FAQ | CONTACT |
| Thank you for th<br>You will shortly receive a confirmatic<br>Please click on the link contained in<br>You will be able to monitor your comple<br>http://assist.asean.org/user/login<br>by using your e-mail / tracking ID. | he submissi<br>on e-mail containing your re<br>the e-mail in order to confli<br>aint and access it on the follow | ON Of YOUR CO<br>ferences.<br>m your submission.<br>/ing webpage: | mplaint                                                     |                   |     |         |
|                                                                                                    | Central Administrator                                                                                            | of ASSIST / <u>ASEAN</u> Secretariat                              | - 70A JL Sisingamangaraja - Jakarta 1<br>ARISE - Micrlaimed | 12110 - Indonesia |     |         |

ការជូនដំណឹងខាងលើបង្ហាញថា អ្នកគូរតែចុចលើតំណភ្ជាប់ (link) ដែលបានផ្តល់នៅក្នុងអ៊ីមែលរបស់អ្នក ដើម្បី បញ្ជាក់បណ្តឹងរបស់អ្នកជាមួយ ASSIST។

#### ជំហាន

# បញ្ជាក់បណ្តឹងរបស់អ្នក ចេញពីគណនីអ៊ីមែលរបស់អ្នក

(ក) ស្ងមចូលទៅកាន់គណនីអ៊ីមែលដែលអ្នកបានផ្តល់នៅក្នុងទម្រង់នៃបណ្តឹង។ អ្នកនឹងទទួលអ៊ីមែលពី ASSIST ដែលស្នើឱ្យអ្នកបញ្ជាក់ពាក្យបណ្តឹងរបស់អ្នកដោយចុចលើតំណភ្ជាប់ដែលបានផ្តល់ ឬដោយ ថតចម្លង (copy-paste) តំណភ្ជាប់នោះទៅក្នុងកម្មវិធីបើកអ៊ីនធឺណិត។ ការធ្វើដូច្នេះក៏ត្រូវបានតម្រវផង ដែរដោយ ASSIST ដើម្បីបញ្ជាក់ថាអាសយដ្ឋានអ៊ីមែលដែលអ្នកបានផ្តល់គឺជាអាសយដ្ឋានត្រឹមត្រូវ។ លេខបណ្តឹងរបស់អ្នក ក៍នឹងត្រូវផ្តល់ឱ្យនៅក្នុងអ៊ីមែលនេះផងដែរ។ ក្នុងករណីនេះ លេខបណ្តឹងរបស់អ្នក គឺ 16920181030។

ខាងក្រោមនេះ គឺជាអ៊ីមែលដែលអ្នកនឹងទទូលបានពី ASSIST។

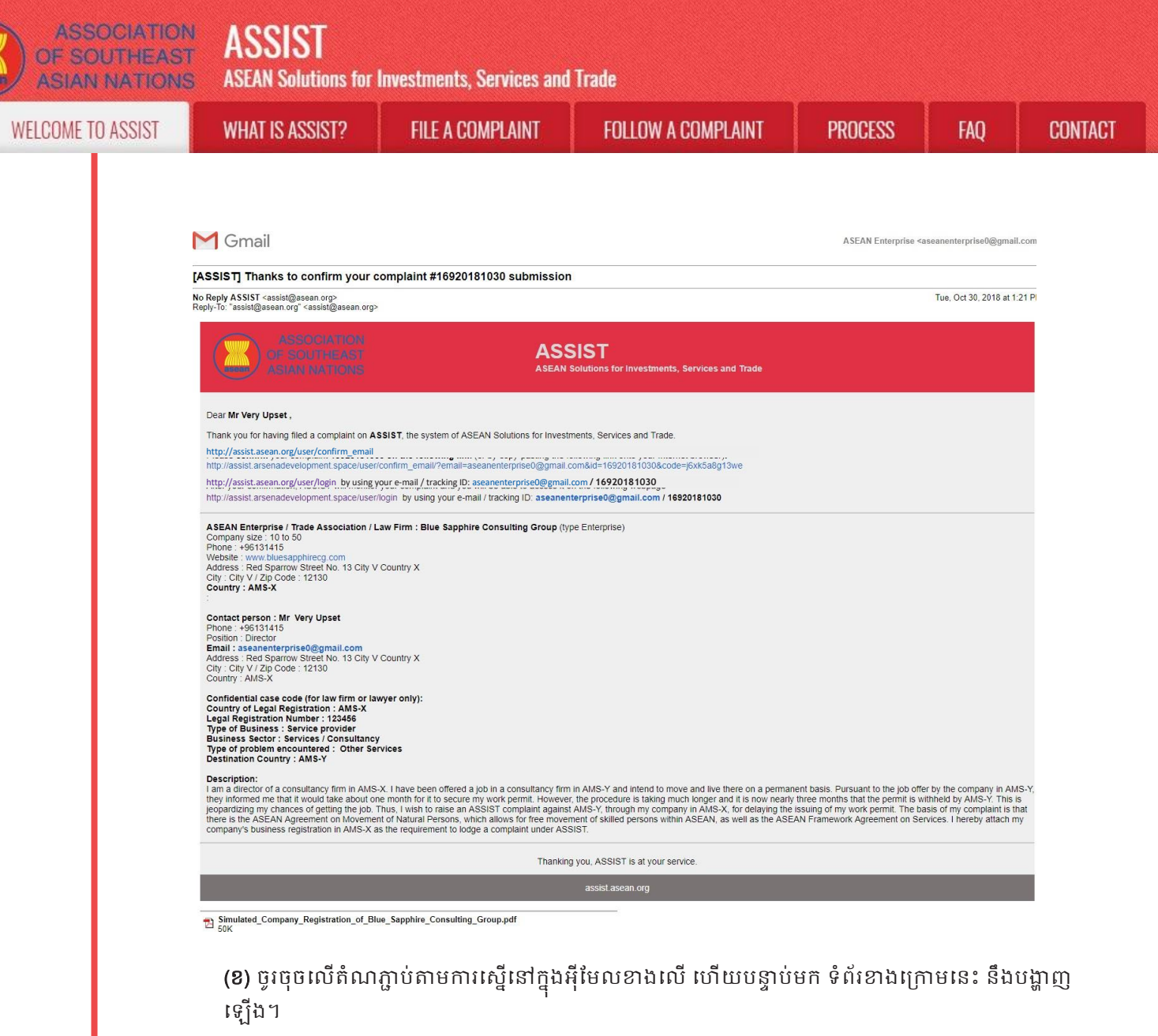

| WELCOME TO ASSIST                                                                 | WHAT IS ASSIST?                 | FILE A COMPLAINT                 | FOLLOW A COMPLAINT                 | PROCESS           | FAO | CONTACT |
|-----------------------------------------------------------------------------------|---------------------------------|----------------------------------|------------------------------------|-------------------|-----|---------|
|                                                                                   |                                 |                                  | TOLLOW A COMPLEXIT                 | TROOLOO           | INQ | GONTAGI |
|                                                                                   |                                 | 12.1                             |                                    |                   |     |         |
| =mail/complair                                                                    | nt confirmation                 | on valid                         |                                    |                   |     |         |
| hank you for having confirmed you                                                 | r e-mail.                       |                                  |                                    |                   |     |         |
| our complaint will now be reviewed                                                | by the Central Administrator of | of ASSIST and you shall be notif | ied within maximum 10 working days | of whether it is: |     |         |
| <ol> <li>Accepted and submitted to</li> <li>Incomplete and returned to</li> </ol> | the Destination Country; or     |                                  |                                    |                   |     |         |
| 3) Rejected, if falling outside                                                   | of the scope of ASSIST or not   | being a valid complaint.         |                                    |                   |     |         |
| reason shall be provided to you in                                                | writing in case of outcomes 2)  | or 3) above.                     |                                    |                   |     |         |
|                                                                                   |                                 |                                  |                                    |                   |     |         |
|                                                                                   |                                 |                                  |                                    |                   |     |         |
|                                                                                   |                                 |                                  |                                    |                   |     |         |

ការជូនដំណឹងខាងលើនេះ នឹងប្រាប់អ្នកថាបណ្តឹងរបស់អ្នកនឹងត្រូវពិនិត្យដោយ CA និងថាអ្នកនឹងត្រូវបាន ជូនដំណឹងតាមអ៊ីមែលក្នុងរយ:ពេល ១០ថ្ងៃ (ថ្ងៃធ្វើការ) យ៉ាងយូរអំពីថាតើ៖

9) បណ្តឹងត្រូវបានទទួលយក និងដាក់ជូនទៅប្រទេសគោលដៅ ឬ

២) បណ្តឹងមិនពេញលេញ និងបញ្ចូនមកអ្នកវិញដើម្បីកែសម្រួលឡើងវិញ ឬ

៣) បណ្តឹងត្រូវបានច្រានចោល ដោយសារស្ថិតនៅក្រៅសមត្ថកិច្ចរបស់ ASSIST ឬដោយសារជាបណ្តឹង ដែលគ្មានសុពលភាព។

សូមចូលទៅកាន់គណនីអ៊ីមែលរបស់អ្នក។

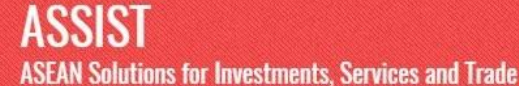

PROCESS

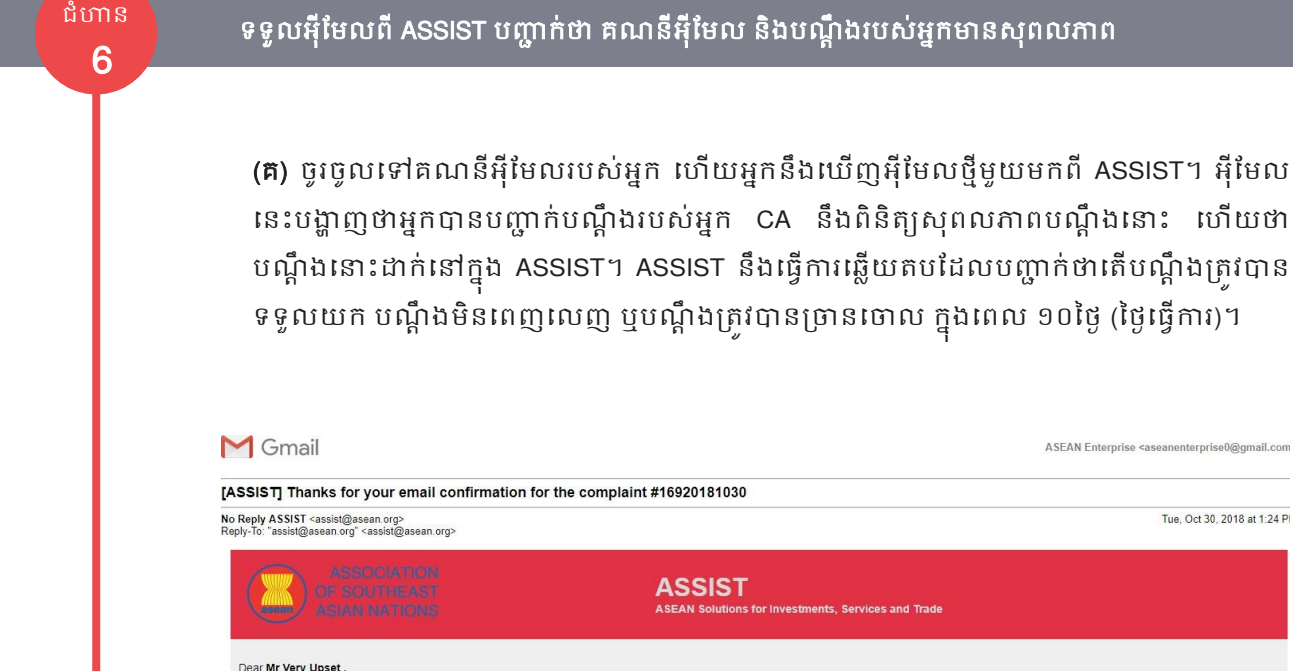

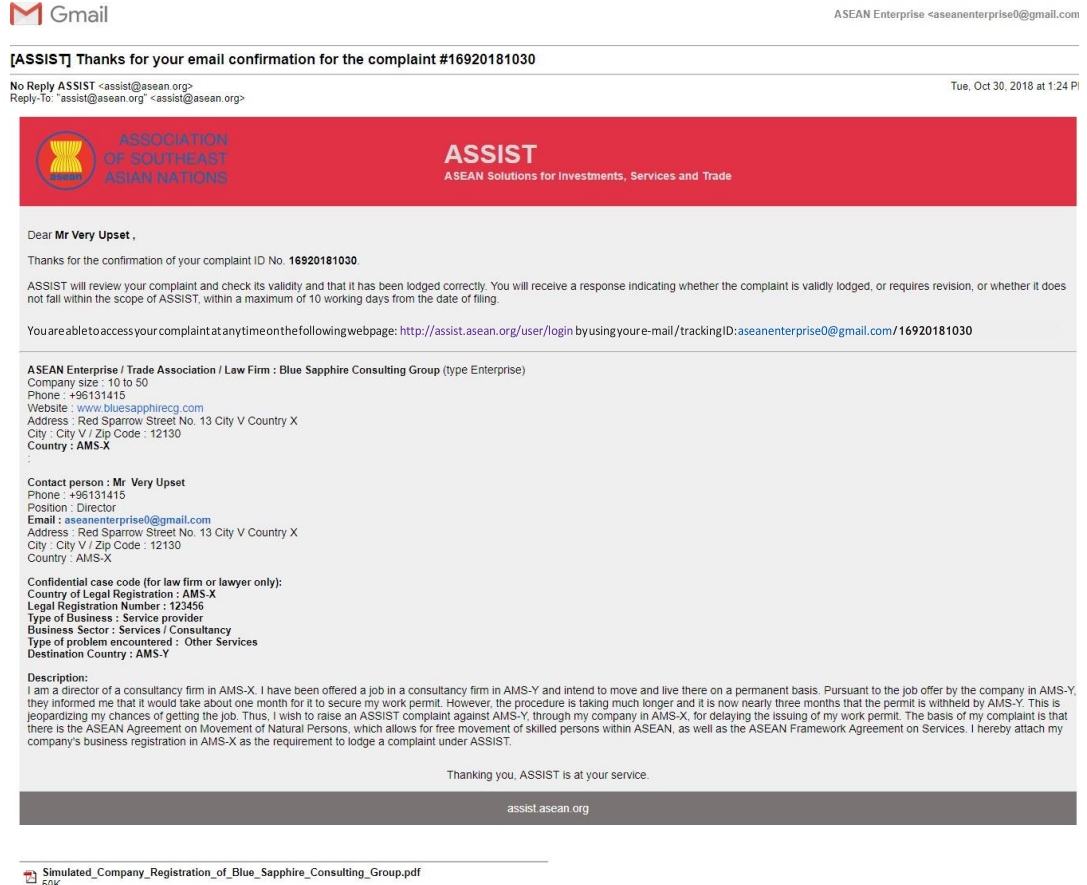

ដូចមានបង្ហាញនៅក្នុងអ៊ីមែលខាងលើនេះ ឥឡូវអ្នកអាចតាមដានវឌ្ឍនភាពបានហើយ ដោយចុចលើតំណ ភ្ជាប់ដែលផ្តល់ឱ្យដែលនឹងនាំអ្នកទៅកាន់ខ្ចង់ "Follow a Complaint" នៅលើបញ្ជីនៃគេហទំព័រ ASSIST។

| ASSOCIATION<br>OF SOUTHEAST<br>ASIAN NATIONS | ASSIST<br>ASEAN Solutions for | Investments, Services and | Trade              |         |     |         |
|----------------------------------------------|-------------------------------|---------------------------|--------------------|---------|-----|---------|
| WELCOME TO ASSIST                            | WHAT IS ASSIST?               | FILE A COMPLAINT          | FOLLOW A COMPLAINT | PROCESS | FAQ | CONTACT |
|                                              |                               |                           |                    |         |     |         |
| ជំហាន                                        |                               |                           |                    |         |     |         |
| 7 m                                          | ផងទេសេខភាពទៃហៅ                | າມແຮ່ເຮະ                  |                    |         |     |         |

(ឃ) ចូរទៅកាន់តំណភ្ជាប់នេះ ៖ <u>http://assist.asean.org/user/login</u> ឬចូលទៅកាន់ខ្ទង់ "Follow a Complaint" នៅលើគេហទំព័រ ASSIST។ ទំព័រខាងក្រោមនឹងបង្ហាញឡើង ។

| WELCOME TO ACCIET                  |                                 |                                      |                                       |                       |                  |                 |
|------------------------------------|---------------------------------|--------------------------------------|---------------------------------------|-----------------------|------------------|-----------------|
| WELGOME TO ASSIST                  | WHAT IS ASSIST?                 | FILE A COMPLAINT                     | FOLLOW A COMPLAINT                    | PROCESS               | FAQ              | CONTACT         |
|                                    |                                 |                                      |                                       |                       |                  |                 |
| ollow a Comp                       | plaint                          |                                      |                                       |                       |                  |                 |
| ase log in using your email addres | ss and the tracking ID that you | were given at the time of filing you | ir complaint to enter the ASSIST dash | nboard and check on t | he progress of y | our proceeding. |
| Email                              |                                 | Tra                                  | cking ID                              |                       |                  |                 |
| Email                              | I Tracking ID                   |                                      |                                       |                       |                  |                 |
|                                    |                                 |                                      |                                       |                       |                  |                 |
|                                    |                                 | LOCIN                                |                                       |                       |                  |                 |
|                                    |                                 | LUGIN                                |                                       |                       |                  |                 |
|                                    |                                 |                                      |                                       |                       |                  |                 |
|                                    |                                 |                                      | 70A II Sisinnamannaraia - Jakarta 1   | 2110 - Indonesia      |                  |                 |
|                                    | Central Administrator           | of ASSIST / ASEAN Secretanat -       | Torrer. Orbinganonganaja ounanta i    |                       |                  |                 |

(ង) បញ្ចូលអាសយដ្ឋានអ៊ីមែលរបស់អ្នក និង ID សម្រាប់តាមដាន (លេខបណ្តឹងរបស់អ្នក) នៅក្នុង ប្រអប់ដែលត្រូវបំពេញដើម្បីចូល។ ក្នុងករណីនេះ អាសយដ្ឋានអ៊ីមែល គឺ <u>aseanenterprise0@gmail.com</u> ហើយលៃខ ID គឺ **16920181030**។

|                                       |                                 | ,                                   |                                        |                      |                  |                 |
|---------------------------------------|---------------------------------|-------------------------------------|----------------------------------------|----------------------|------------------|-----------------|
| WELCOME TO ASSIST                     | WHAT IS ASSIST?                 | FILE A COMPLAINT                    | FOLLOW A COMPLAINT                     | PROCESS              | FAQ              | CONTACT         |
|                                       |                                 |                                     |                                        |                      |                  |                 |
| Follow a Comp                         | olaint                          |                                     |                                        |                      |                  |                 |
| Please log in using your email addres | as and the tracking ID that you | were given at the time of filing yo | ur complaint to enter the ASSIST dash  | board and check on t | he progress of y | our proceeding. |
|                                       |                                 |                                     |                                        |                      |                  |                 |
| Email Tracking ID                     |                                 |                                     |                                        |                      |                  |                 |
| aseanenterprise0@gmail.com            | ise0@gmail.com ·······          |                                     |                                        |                      |                  |                 |
|                                       |                                 |                                     |                                        |                      |                  |                 |
|                                       |                                 | LOCIN                               |                                        |                      |                  |                 |
|                                       |                                 | LUGIN                               |                                        |                      |                  |                 |
|                                       |                                 |                                     |                                        |                      |                  |                 |
|                                       |                                 |                                     |                                        |                      |                  |                 |
|                                       | Contral Administrator           | of ASSIST / ASEAN Secretariat       | - 70A JI. Sisingamangaraia - Jakarta 1 | 2110 - Indonesia     |                  |                 |

នៅពេលចូលរួចហើយ អ្នកនឹងឃើញផ្ទាំង dashboard របស់អ្នកនៅលើគេហទំព័រ ASSIST ដែលអ្នកអាច ចូលមើលដើម្បីតាមដានវឌ្ឍនភាពបណ្តឹងរបស់អ្នកៗ

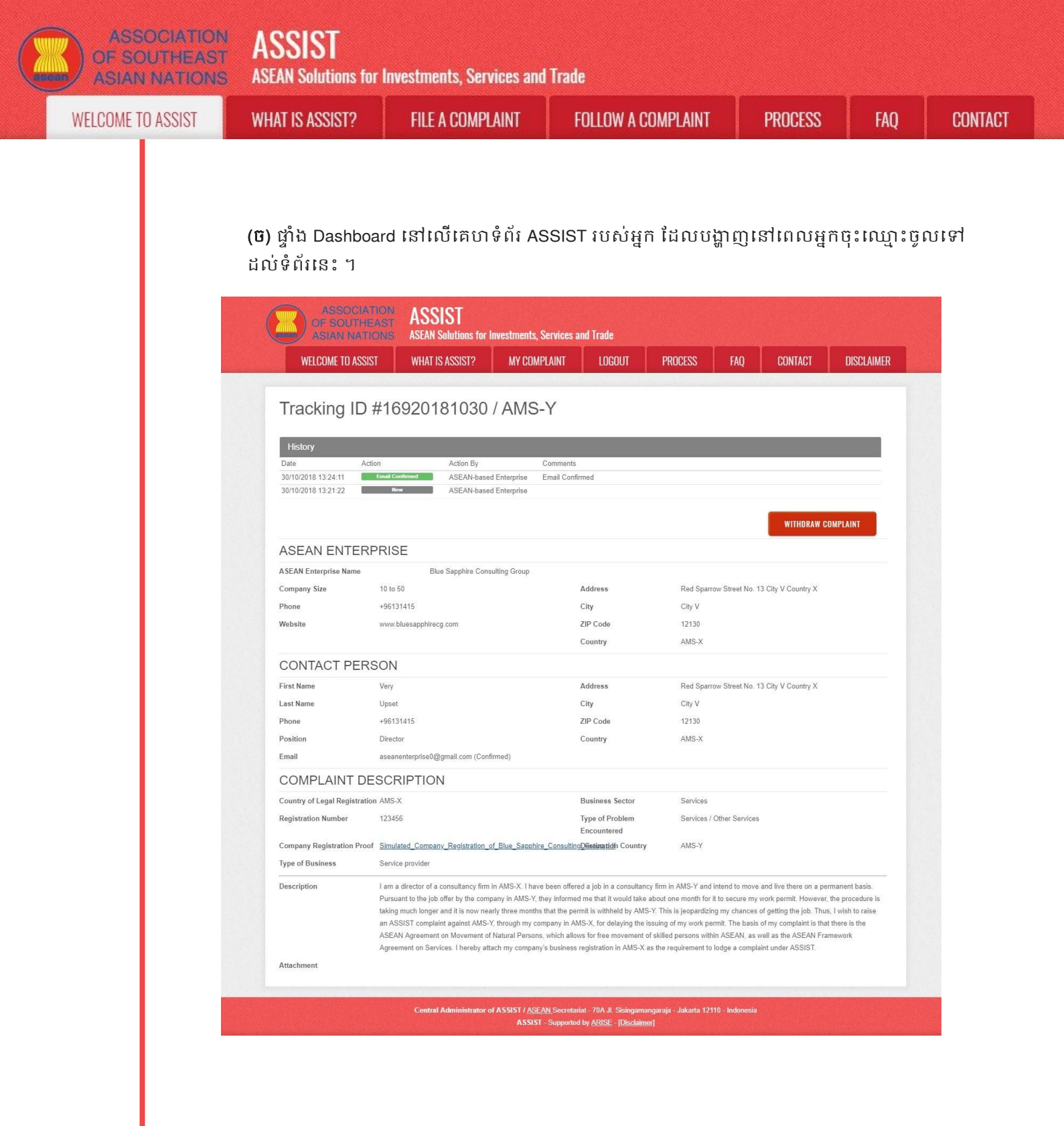

ដូចដែលអ្នកអាចមើលឃើញនៅក្នុង dashboard ចំណាត់ការនានាដែលធ្វើឡើងពាក់ព័ន្ធនឹងបណ្ដឹង របស់អ្នក ត្រូវបានបង្ហាញច្បាស់លាស់នៅក្នុង dashboard របស់អ្នក ហើយបញ្ហីនេះនឹងត្រូវធ្វើបច្ចុប្បន្ន ភាពជាទៀងទាត់ បន្ទាប់ពីចំណាត់ការនីមួយៗត្រូវបានធ្វើឡើង។ ទម្រង់បណ្ដឹងដែលបានបំពេញរួច របស់អ្នក ដែលអ្នកបានដាក់ជូន ក៏អាចបើកមើលបានដែរ នៅលើ dashboard របស់អ្នក។ ជំហាន

8

រដ្ឋបាលកណ្តាលពិនិត្យបណ្តឹងរបស់អ្នក រួចហើយឆ្លើយតបទៅអ្នកតាមគណនីអ៊ីមែលរបស់អ្នក (ទទួលយក, មិនពេញលេញ, ឬច្រានចោល)។

នៅពេលដែល CA បានបញ្ចប់ការពិនិត្យទៅលើបណ្ដឹងរបស់អ្នក និងបានសម្រេចចិត្តថាតើទទួលយក បណ្ដឹងនោះ ឬថាបណ្ដឹងនោះមិនពេញលេញ/ច្រានចោលបណ្ដឹងនោះ រួចហើយនោះ អ៊ីមែលមួយនឹង ផ្ញើជូនទៅកាន់អ្នកក្នុងរយៈពេល ១០ថ្ងៃ (ថ្ងៃធ្វើការ) គិតចាប់ពីថ្ងៃដែលអ្នកបានដាក់ពាក្យបណ្ដឹង។ ក្នុងខណៈនេះ ប្រសិនបើ CA មិនមានចំណាត់ការអ្វីទេ នោះ CA នឹងទទួលបានការក្រើនរំឭកដោយ ស្វ័យប្រវត្តិតាមអ៊ីមែលពីប្រព័ន្ធអនឡាញរបស់ ASSIST ក្នុងរយៈពេល ៧ថ្ងៃ បន្ទាប់ពីថ្ងៃដាក់ពាក្យបណ្ដឹង។ ជួចបានបង្ហាញខាងលើ CA ត្រូវតែសម្រេចចិត្តថាតើត្រូវទទួលយកប្រកាសថាមិនពេញលេញ និងស្នើ ឱ្យកែសម្រួលឡើងវិញ ឬច្រានចោលពាក្យបណ្ដឹងក្នុងរយៈពេល ១០ ថ្ងៃ (ថ្ងៃធ្វើការ) ។

#### សារអ៊ីមែលរំឭកទី១ សម្រាប់រដ្ឋបាលកណ្តាល៖

| M Gmail                                                                                                    |                                                               | Central Administrator ASEC <caatasec@gmail.com></caatasec@gmail.com> |
|----------------------------------------------------------------------------------------------------|---------------------------------------------------------------|----------------------------------------------------------------------|
| [ASSIST] Complaint #14920181025 reminder for CA                                                                              |                                                               |                                                                      |
| No Reply ASSIST <assist@asean.org><br/>Reply-To: "assist@asean.org" <assist@asean.org></assist@asean.org></assist@asean.org> |                                                               | Sat, Oct 27, 2018 at 5:00 AM                                         |
| ASSOCIATION<br>OF SOUTHEAST<br>AGIAN NATIONS                                                                                 | ASSIST<br>ASEAN Solutions for Investments, Services and Trade |                                                                      |
| Action is required by the <b>CA</b> for the complaint:<br>14920181025                                                        |                                                               |                                                                      |
|                                                                                                    | Thanking you, ASSIST is at your service.                      |                                                                      |
|                                                                                                    | assist asean org Disclamen                                    |                                                                      |

### ចូរពិនិត្យអ៊ីមែលអ្នកឱ្យបានទៀងទាត់ក្នុងអំឡុងពេល ១០ថ្ងៃ បន្ទាប់ពីថ្ងៃដែលអ្នកបានដាក់ពាក្យបណ្តឹង។ អ្នកប្រាកដជានឹងទទូលបានអ៊ីមែលពី ASSIST។

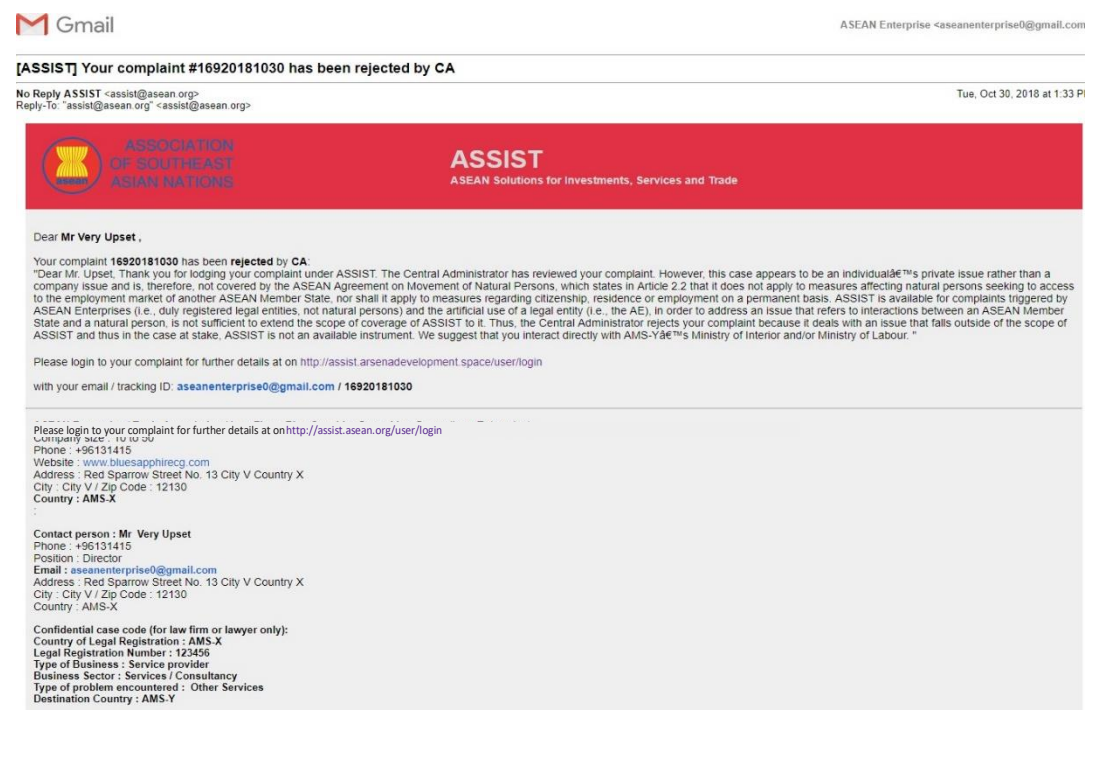

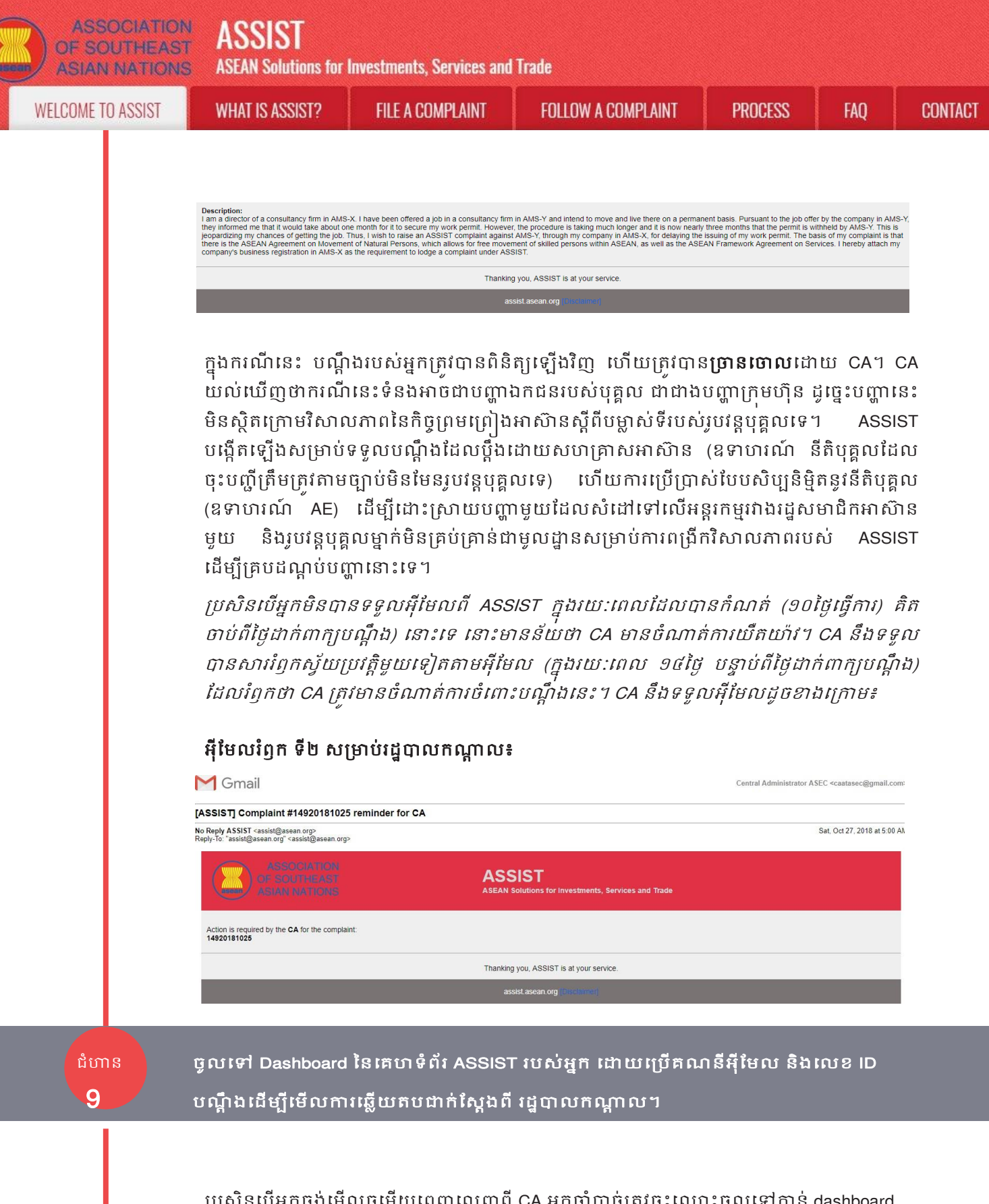

ប្រសិនបើអ្នកចង់មើលចម្លើយពេញលេញពី CA អ្នកចាំបាច់ត្រូវចុះឈ្មោះចូលទៅកាន់ dashboard របស់អ្នកនៅលើគេហទំព័រ ASSIST ដោយប្រើគណនីអ៊ីមែលរបស់អ្នក និងលេខ ID បណ្ដឹង ដូចបាន បង្ហាញនៅក្នុងជំហាន 7 (ក) និង (ខ) ខាងលើ។

ខាងក្រោមនេះគឺជារូបភាពនៃ dashboard។ ដូចដែលអ្នកអាចមើលឃើញ ចំណាត់ការមួយផ្សេងទៀត ទើបតែត្រូវបានបន្ថែមទៅក្នុង "History" របស់អ្នក ដែលបញ្ជាក់ថា CA បាន "ច្រានចោល" បណ្ដឹង របស់អ្នក។

ASSIST **ASEAN Solutions for Investments, Services and Trade** WELCOME TO ASSIST **FILE A COMPLAINT** PROCESS WHAT IS ASSIST? FOLLOW A COMPLAINT FAO CONTACT ASSIST **ASEAN Solutions for Investments, Services and Trade** WHAT IS ASSIST? MY COMPLAINT WELCOME TO ASSIST LOGOUT PROCESS CONTACT DISCLAIMER Tracking ID #16920181030 / AMS-Y History 30/10/2018 13:33:22 Dear Mr. Up Thank you for lodging your complaint under ASSIST. The Central Administrator has re However, this case appears to be an individual's private issue rather than a company not covered by the ASEAN Agreement on Movement of Natural... eviewed your compla issue and is, therefo  $\cap$ Email Cor 30/10/2018 13:24:11 ASEAN-based Enterprise Email Confirmed New WITHDRAW COMPLAINT ASEAN ENTERPRISE ASEAN Enterprise Name Blue Sapphire Consulting Group 10 to 50 Address Company Size Red Sparrow Street No. 13 City V Country X Phone +96131415 City City V www.bluesapphirecg.com ZIP Code 12130 Website AMS-X Country CONTACT PERSON Very First Name Address Red Sparrow Street No. 13 City V Country X Last Name Upset City City V +96131415 ZIP Code 12130 Phone Position Director Country AMS-X Email aseanenterprise0@gmail.com (Confirmed) COMPLAINT DESCRIPTION Business Sector Country of Legal Registration AMS-X Services Registration Number 123456 Type of Problem Services / Other Services Encounte he Company Registration Proof Simulated Company\_Registration\_of\_Blue\_Sapphire\_ConsultingDestimation Country AMS-Y Type of Business Service provider Description

I am a director of a consultancy firm in AMS-X. I have been offered a job in a consultancy firm in AMS-Y and intend to move and live there on a permanent basis. Pursuant to the job offer by the company in AMS-Y, they informed me that it would take about one month for it to secure my work permit. However, the procedure is taking much longer and its now nearly three months that the permit is withheld by AMS-Y. This is jeopardizing my chances of getting the job. Thus, I wish to raise an ASSIST complaint against AMS-Y, through my company in AMS-X, for delaying the sisting of my work permit. The basis of my companits its hit there is the ASEAN Agreement on Movement of Natural Persons, which allows for free movement of skilled persons within ASEAN, as well as the ASEAN Framework Agreement on Services. I hereby attach my company's business registration in AMS-X as the requirement to lodge a complaint under ASSIST.

Attachment

Central Administrator of ASSIST / <u>ASEAN</u> Secretariat - 70A Jl. Sisingamangaraja - Jakarta 12110 - Indonesia ASSIST - Supported by <u>ARISE - [Disclaimer]</u>

ច្ចរចុចលើនិមិត្តសញ្ញាកែវពង្រីកនៅក្នុងខ្ទង់ការអត្ថាធិប្បាយ។ ចម្លើយពេញលេញពី CA នឹងបង្ហាញដូច ដែលអាចមើលឃើញនៅខាងក្រោមនេះ៖

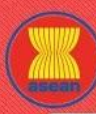

ASSIST

**ASEAN Solutions for Investments, Services and Trade** 

WELCOME TO ASSIST

WHAT IS ASSIST?

FILE A COMPLAINT

FOLLOW A COMPLAINT

PROCESS

x

FAO

#### Dear Mr. Upset,

Thank you for lodging your complaint under ASSIST. The Central Administrator has reviewed your complaint. However, this case appears to be an individual's private issue rather than a company issue and is, therefore, not covered by the ASEAN Agreement on Movement of Natural Persons, which states in Article 2.2 that it does not apply to measures affecting natural persons seeking to access to the employment market of another ASEAN Member State, nor shall it apply to measures regarding citizenship, residence or employment on a permanent basis. ASSIST is available for complaints triggered by ASEAN Enterprises (i.e., duly registered legal entities, not natural persons) and the artificial use of a legal entity (i.e., the AE), in order to address an issue that refers to interactions between an ASEAN Member State and a natural person, is not sufficient to extend the scope of coverage of ASSIST to it.

Thus, the Central Administrator rejects your complaint because it deals with an issue that falls outside of the scope of ASSIST and thus in the case at stake, ASSIST is not an available instrument. We suggest that you interact directly with AMS-Y's Ministry of Interior and/or Ministry of Labour.

ការច្រានចោលនេះទំនងជាមានសុពលភាព និងមានហេតុផលគ្រប់គ្រាន់។ ASSIST នឹងចាត់ទុកនីតិវិធីនេះ ជានីតិវិធីមួយដូចគ្នានឹងករណីដែលគ្មានបណ្តឹងណាមួយត្រូវបានប្តឹងមកដែរ។